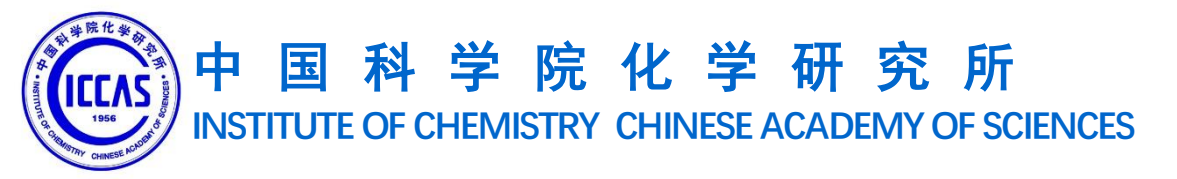

# 新一代ARP项目模块培训

# 科技处

### 2019年11月11日

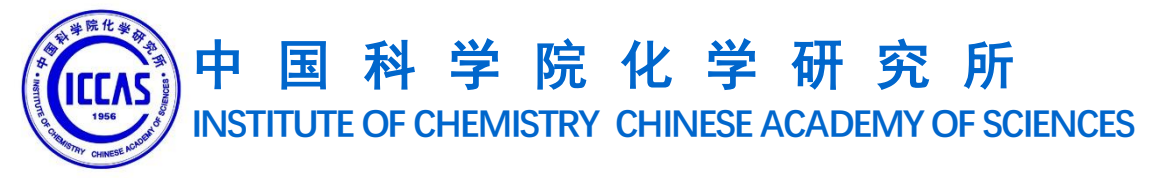

# 新一代ARP项目模块培训

# 一:项目信息的填写与核算账号的建立

# 二:核算账号的授权与变更

# 三:核算账号的经费信息查询

| ≡                  |      | 图研译院 中科院ARP系统                                                                                         |               |
|--------------------|------|----------------------------------------------------------------------------------------------------|---------------|
| 合<br><sup>首页</sup> | 业务审批 | 非科研项目业务审批 科研项目业务审批                                                                                    | 1 讲λ 信自管理页面   |
|                    | 项目管理 | 项目信息管理 任务书/协议登记 变更管理 文档管理 科研项目预警 结题管理                                                                 |               |
| 旧<br>电子公文          | 经费管理 | 核算账号及预算编制 非科研核算账号及预算编制 经费认领 经费转拨 经费查询 经费管理信息                                                          |               |
| A                  | 拓展应用 | A类先导管理 B类先导管理 STS项目管理                                                                                 | 科研项目 >>项目信息管理 |
| 综合财务               | 综合统计 | 标识管理 报表查询 我的自助查询 分享与收藏                                                                                |               |
|                    | 信息服务 | 业务处理查询 项目经费综合查询 人年管理 外部单位参考库 外部人员参考库                                                                  |               |
| 斗研项目               | 基础配置 | 统计分类信息配置   院内单位库   预算科目配置   预算模板配置   预警设置   预归档清单配置<br>数据权限配置   项目编码配置   模板校验配置   下达项目编码规则配置   业务参数配置 |               |
| 科研条件               |      | 核算账号默认计提管理费配置 业务单元工作流配置                                                                               |               |
| HR<br>人力资源         |      |                                                                                                    |               |
|                    |      |                                                                                                    |               |

 $\sim$ 

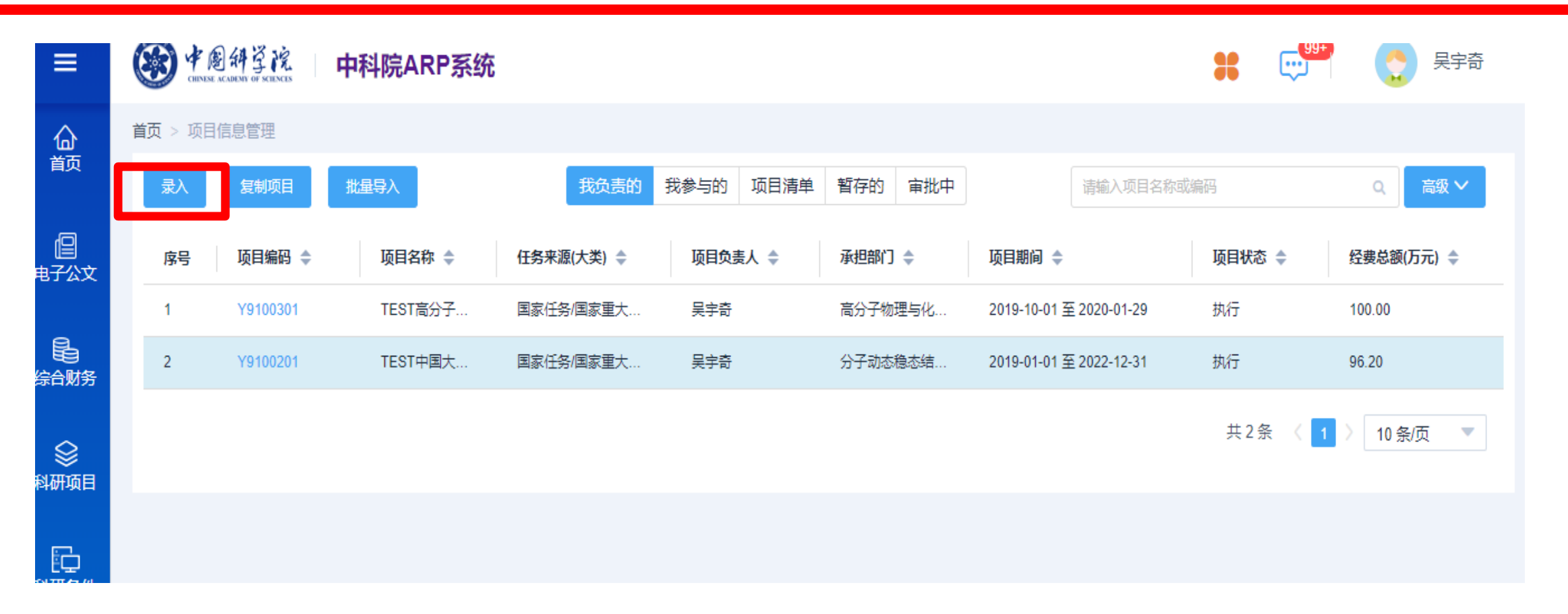

2.点击录入

### 在项目信息界面,可以看到主持,参与, 以及有权限查看的项目信息

科研项目 >>项目信息管理>>录入

录入时,带\*为必填项

| 首页 > 科研项目列表 > | 科研项目新建      |           |           |             |          |          |                    |     |
|---------------|-------------|-----------|-----------|-------------|----------|----------|--------------------|-----|
| 提交暂存          | 基本信息经       | 费信息 统计分类储 | 言息 合作单位   | 项目团队 核算账号   | 其他       |          |                    | ち返回 |
| ▼ 基本信息        |             |           |           |             |          |          |                    |     |
| * 所属部门        |             |           | *任务来源(大类) | 请选择任务来源(大类) | •        | 任务来源(小类) | 请选择任务来源(小类)        | •   |
| *项目名称         | 请输入项目全称     |           |           |             |          | 项目简称     | 请输入项目简称            |     |
| * 项目编码        | 请输入项目编码(最多输 | 自动生成      | * 负责人     |             |          | 联系人      |                    |     |
| * 开始日期        | 选择日期        | ä         | * 结束日期    | 选择日期        |          | 统计标识     | 请输入统计标识(最多可输入75个字) |     |
| * 项目级别        | 请选择项目级别     | •         | 参与属性      | 请选择参与属性     | •        | 承担单位     | 化学研究所              |     |
| * 下达项目编码      | 请输入合同号      |           |           | 自动生成院统一项目   | 编码 请输入院统 | 一项目编码    |                    |     |
| 中期评估日期        | 请选择日期       | ۵         | 项目签订日期    | 请选择日期       | ä        | 项目结题验收日期 | 请选择日期              |     |
|               |             |           |           |             |          |          |                    |     |

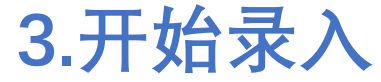

### 填写界面分为7个部分

| 首页 > 科研项目列表 > | 科研项目新建             |           |              |      |          |                    |     |
|---------------|--------------------|-----------|--------------|------|----------|--------------------|-----|
| 提交暂存          | 基本信息 经费信息 统计分类     | 信息  合作单位  | 项目团队 核算账号 其他 |      |          |                    | ⊅返回 |
|               |                    |           |              |      |          |                    |     |
| ▼ 基本信息        |                    |           |              |      |          |                    |     |
| * 所属部门        |                    | *任务来源(大类) | 请选择任务来源(大类)  | •    | 任务来源(小类) | 请选择任务来源(小类)        | -   |
|               |                    |           |              |      |          |                    |     |
| * 项目名称        | 请输入坝自全称            |           |              |      | <u> </u> | 请输入项目简称            |     |
| * 页目编码        | 请输入项目编码(最多输 自动生成 🥊 | 负责人       |              |      | 联系人      |                    |     |
|               |                    |           |              |      |          |                    |     |
| * 开始日期        | 选择日期               | * 结束日期    | 选择日期         |      | 统计标识     | 请输入统计标识(最多可输入75个字) |     |
| * 项目级别        | 请选择项目级别            | 参与属性      | 请选择参与属性      | •    | 承担单位     | 化学研究所              |     |
|               |                    |           |              |      |          |                    |     |
| * 下达项目编码      | 请输入合同号             |           | 自动生成院統一项目编码  | 请输入院 | 充一项目编码   |                    |     |
| 中期评估日期        | 请选择日期              | 项目签订日期    | 请选择日期        |      | 项目结题验收日期 | 请选择日期              |     |

3.开始录入 3.1基本信息部分 项目编码填写时点击自动生成,审核时主管修改 下达项目编码必填:填写任务书上的项目编码或者合同编 码,对于国家部分项目,将根据国家编码规则校验

| * 下达项目编码             | 请输入合同号             |               | 自动生成  | 院统一项目编码 | 请输入院线 | 充一项目编码   |       |         |
|----------------------|--------------------|---------------|-------|---------|-------|----------|-------|---------|
| 中期评估日期               | 请选择日期              | 1 项目签订日期      | 请选择日期 |         |       | 项目结题验收日期 | 请选择日期 |         |
| ┃ 上级项目               |                    |               |       |         |       |          |       |         |
| 上级项目编码               | 清輸入上级项目编码          |               |       |         |       |          |       | Q查找上级项目 |
|                      | *如果该项目在系统中存在上级项目,请 | 务必填写"上级项目编码"道 | 进行关联! |         |       |          |       |         |
|                      |                    |               | 暂无上级  | 项目      |       |          |       |         |
| 附件信息                 |                    |               |       |         |       |          |       |         |
| 任务书/合同关键页            | 选取文件               |               |       |         |       |          |       |         |
| <mark>任务</mark> 书/合同 | 选取文件               |               |       |         |       |          |       |         |
|                      |                    |               |       |         |       |          |       |         |

3.开始录入 3.1基本信息部分

### 按照项目层级进行关联

附件信息务必上传电子文件

|          |                        |                | 只录入总预算       |
|----------|------------------------|----------------|--------------|
| ▶ 经费信息   |                        | TEST 科研模板      |              |
| * 金额单位   | 万元                     |                | 院方向性项目预算模板   |
|          |                        |                | 国家科技重大专项预算模板 |
| * 经费总额   | 0.00                   | *财政经费          | 国家自然基金预算模板   |
|          |                        |                | 国家科技支撑计划预算模板 |
| * 留所经费   | 0.00                   | * <b>副</b> 在纪曲 | 9/3计划换异模板    |
|          |                        |                |              |
| * 合作转拨金额 | 0.00                   | * 预算模板         | 请选择预算模板      |
| * 经费来源   | 国拨经费 地方/部门配套 单位自筹 其他经费 |                |              |
| 预管编制     | 午度预算                   |                |              |

3.开始录入 3.2经费信息部分 选择预算模板,按照任务书正确填写模板

是否有年度预算请按照任务书选择

| 预算表       |                       |          |      |      |
|-----------|-----------------------|----------|------|------|
| 国拨        | <b>经费总额</b> 请输入国拨经费总额 |          |      |      |
| 总预算       |                       |          |      |      |
| 编码        | 标准预算科目名称              | 预算科目名称   | 国拨经费 | 总额预算 |
|           | -                     | 科目汇总     | 0.00 | 0.00 |
| 1         | 合计                    | 合计       | 0.00 | 0.00 |
| 1.1       | 项目资金支出                | 项目资金支出   | 0.00 | 0.00 |
| 1.1.1     | 直接费用                  | 直接费用     | 0.00 | 0.00 |
| 1.1.1.1   | 设备费                   | 设备费      | 0.00 | 0.00 |
| 1.1.1.1.1 | 设备购置费                 | 设备购置费    | 0.00 | 0.00 |
| 1.1.1.1.2 | 设备试制费                 | 设备试制费    | 0.00 | 0.00 |
| .1.1.1.3  | 设备改造与租赁费              | 设备改造与租赁费 | 0.00 | 0.00 |
| 1.1.1.2   | 材料费                   | 材料费      | 0.00 | 0.00 |
| 1.1.1.3   | 测试化验加工费               | 测试化验加工费  | 0.00 | 0.00 |
| 1.1.1.4   | 燃料动力费                 | 燃料动力费    | 0.00 | 0.00 |
| 1.1.1.5   | 差旅费                   | 差旅费      | 0.00 | 0.00 |

3.开始录入 3.2经费信息部分(预算模板)

### 选择好模板以后,按照项目任务书填写预算表

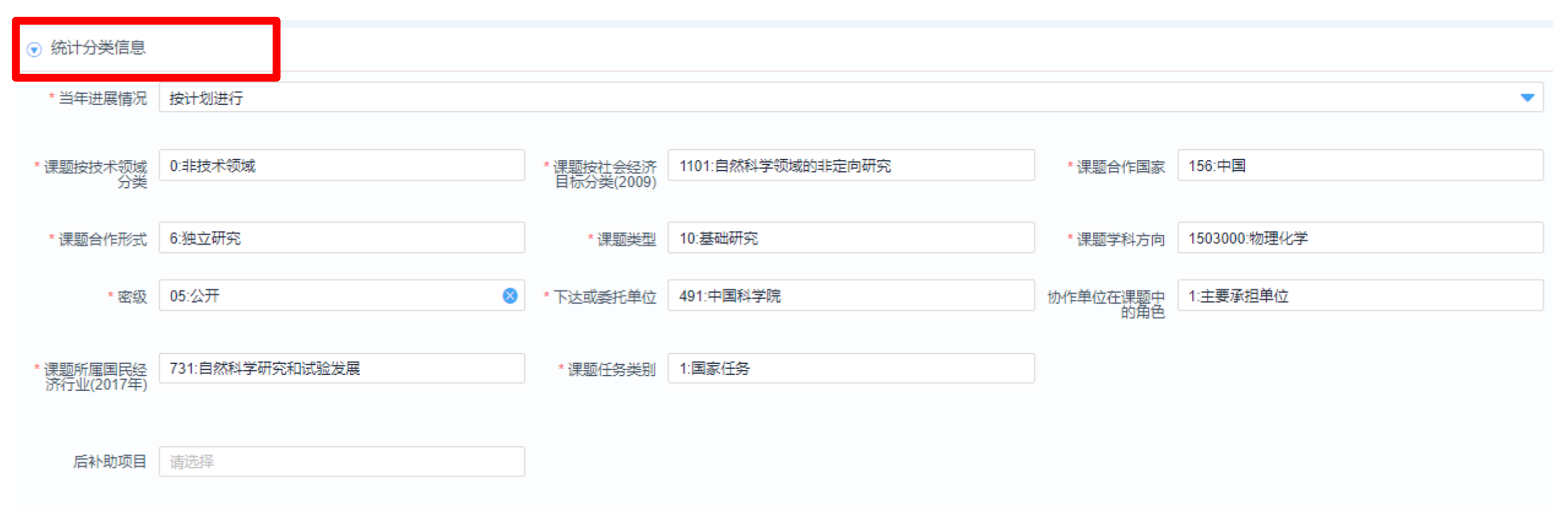

3.开始录入 3.3统计信息部分

### 自动填充的统计信息可能有误,需核对后修改

| 添加   |                      |          |     |    |     |      |         |    |      |     |
|------|----------------------|----------|-----|----|-----|------|---------|----|------|-----|
| 序号   | 合作单                  | 位名称      | 联系人 | 电话 | 邮箱  | 参与属性 | 合同金额(元) | 备注 |      | 操作  |
|      |                      |          |     |    |     | 暂无数据 |         |    |      |     |
| ⊙ 项目 | 成员( <mark>1个)</mark> |          |     |    |     |      |         |    |      |     |
| 添加单  | 位内成员                 | 添加单位外成员  |     |    |     |      |         |    |      |     |
| 课题负责 | 人                    |          |     |    |     |      |         |    |      |     |
|      | 序号                   | 姓名       | 职称  | R  | 单位  |      |         |    | 人员权限 | 操作  |
|      |                      |          |     |    |     | 暂无数据 |         |    |      |     |
| 课题组成 | 涢                    | _        |     |    |     |      |         |    |      |     |
| 批量的  | 設人员权限                |          |     |    |     |      |         |    |      |     |
|      | 序号                   | 姓名       | 职称  | R  | 单位  |      |         |    | 人员权限 | 操作  |
|      | 1                    | 吴宇奇      | 初级  | ł  | 科技处 |      |         |    | 课题秘书 | 💋 💼 |
| 总人数  | 请输入整数                | 数 人 统计人数 | •   |    |     |      |         |    |      |     |

# 3.开始录入3.4合作单位部分 3.5项目成员

### 项目成员按照任务书填写,需要增加课题组长 总人数自动合计

| ় 核 | 拿账号                    |                        |           |        |      |      |     |      |    |
|-----|------------------------|------------------------|-----------|--------|------|------|-----|------|----|
| 添加  | 行<br>                  |                        |           |        |      |      |     |      |    |
| 序号  | 编码                     | 名称                     |           |        | 负责人  | 使用时间 | 总预算 | 金额单位 | 操作 |
|     |                        |                        |           | 暂无数据   |      |      |     |      |    |
|     | 预算信息                   |                        |           |        |      |      |     |      |    |
|     | * 经费来源                 | 国拨经费                   |           | •      |      |      |     |      |    |
| 乘   | 余项目 <u>预算</u><br>预算:2制 | 10.00<br>✔ 不可超预算总额 🛛 🔽 | - 不可超可用资金 | 金額单位   | 万元   |      |     | •    |    |
|     | 预算编制                   | 年度预算                   |           |        |      |      |     |      |    |
|     | * 预算总额                 | 10.00                  |           | 项目转拨金额 | 0.00 |      |     |      |    |
|     | 临时额度                   | 0.00                   |           |        |      |      |     |      |    |

3.开始录入 3.6建立核算账号

### 勾选不可超预算总额和不可超可用资金 临时额度功能停用

#### \*预算控制显示红色表示与模板不一致

| 科目编码  | 预算科目         | 预算科目控制 |   | 总额预算  |
|-------|--------------|--------|---|-------|
|       | 预算总额         |        | _ | 40.00 |
| 1     | 合计           | 提醒控制   |   | 10.00 |
| 1.1   | 设备费          | 强制控制   |   | 10.00 |
| 1.1.1 | 购置设备费        | 提醒控制   |   | 10.00 |
| 1.1.2 | 研制设备费        | 不控制    |   | 0.00  |
| 1.1.3 | 设备改造与租赁费     | 不控制    | • | 0.00  |
| 1.2   | 科研业务费 (合计)   | 不妨判    | - | 0.00  |
| 1.2.1 | 材料费          | 不控制    | • | 0.00  |
| 1.2.2 | 测试化验加工及计算分析费 | 不控制    | • | 0.00  |

### 3.开始录入 3.6建立核算账号

### 预算科目三个选项,分为强制控制,提醒控制和不控制, 一般选择为: 提醒控制

| ⊙ 人员信息 |                        |           |           |    |
|--------|------------------------|-----------|-----------|----|
| 添加人员   |                        |           |           |    |
| 使用人员   | 是否启用经费使用               | 是否启用核算账号管 | 理是否启用经费查询 | 操作 |
| 杨兴宇    | ✔ 启用 2019-11-01 🚺 至 选择 | 日期 🚺 🗹 启用 | ✓ 启用      | â  |
| 吴宇奇    | ✔ 启用 2019-11-01 🚺 至 选择 | 日期 🚺 🗹 启用 | ✓ 启用      | â  |
|        |                        |           |           |    |

### 3.开始录入 3.6建立核算账号

### 核算账号人员添加有三个权限:

- (1) 使用经费
- (2) 账号管理:添加/删除 账号使用人,账号使用人是/
- 否查询,使用经费
  - (3) 经费查询

### 需要添加课题组长

| € 其他(部分内 | 的容可以选填)           |          |
|----------|-------------------|----------|
| 中文主题词    | 请输入中文主题词          |          |
| 中文摘要     | 请输入中文摘要           |          |
|          |                   | li li    |
| 英文主题词    | 请输入英文主题词          |          |
| 英文摘要     | 请输入英文摘要           | ,        |
|          |                   |          |
| 王告部门     | 一院外 请选择王智部 ]      |          |
| 协管部门     | □ 院外 请选择协管部门      |          |
| 拨款单位     | <b>院外</b> 请选择拨款单位 |          |
| 备注       | 请输入备注             |          |
| 3.开      | 始录入               |          |
| 3.7      | 其他信息              | 按照实际情况填写 |

**按**照头**际** 间 *元* 呉 与

| 提交       | 基本信息 经费信息 统计分类信息 合作单位 | 过 项目团队 核算 | 账号 其他                          |            | ち返          |  |  |  |  |
|----------|-----------------------|-----------|--------------------------------|------------|-------------|--|--|--|--|
| ▼ 基本信息   |                       |           |                                |            |             |  |  |  |  |
| * 所属部门   | 高分子物理与化学国家重点实验室 X     | *任务来源(大类) | 国家重大科技专项                       | ▼ 任务来源(小类) | 请选择任务来源(小类) |  |  |  |  |
| * 项目名称   | 阿斯顿                   |           |                                | 项目简称       | 请输入项目简称     |  |  |  |  |
| * 项目编码   | Y9100302 自动生成 !       | *负责人      | 杨兴宇×                           | 联系人        |             |  |  |  |  |
| * 开始日期   | 2019-11-01            | *结束日期     | 2019-11-09                     | 5 统计标识     | Y9100302    |  |  |  |  |
| * 项曰级别   | 子项目                   | 发与届性      | <b>法洗择参与</b> 属性                | ▼ 承担单位     | 化学研究所       |  |  |  |  |
|          | 2010000015            |           |                                | 15         |             |  |  |  |  |
| * 卜还坝日编码 | 2019000015            |           | <u>日动生成</u> 阮统一坝日编码 1020190000 | 15         |             |  |  |  |  |
| 中期评估日期   | 请选择日期                 | 项目签订日期    | 请选择日期                          | □ 项目结题验收日期 | 请选择日期       |  |  |  |  |
| ▲ 上级项目   |                       |           |                                |            |             |  |  |  |  |

### 4.提交相关主管 韩彦丽/吴宇奇

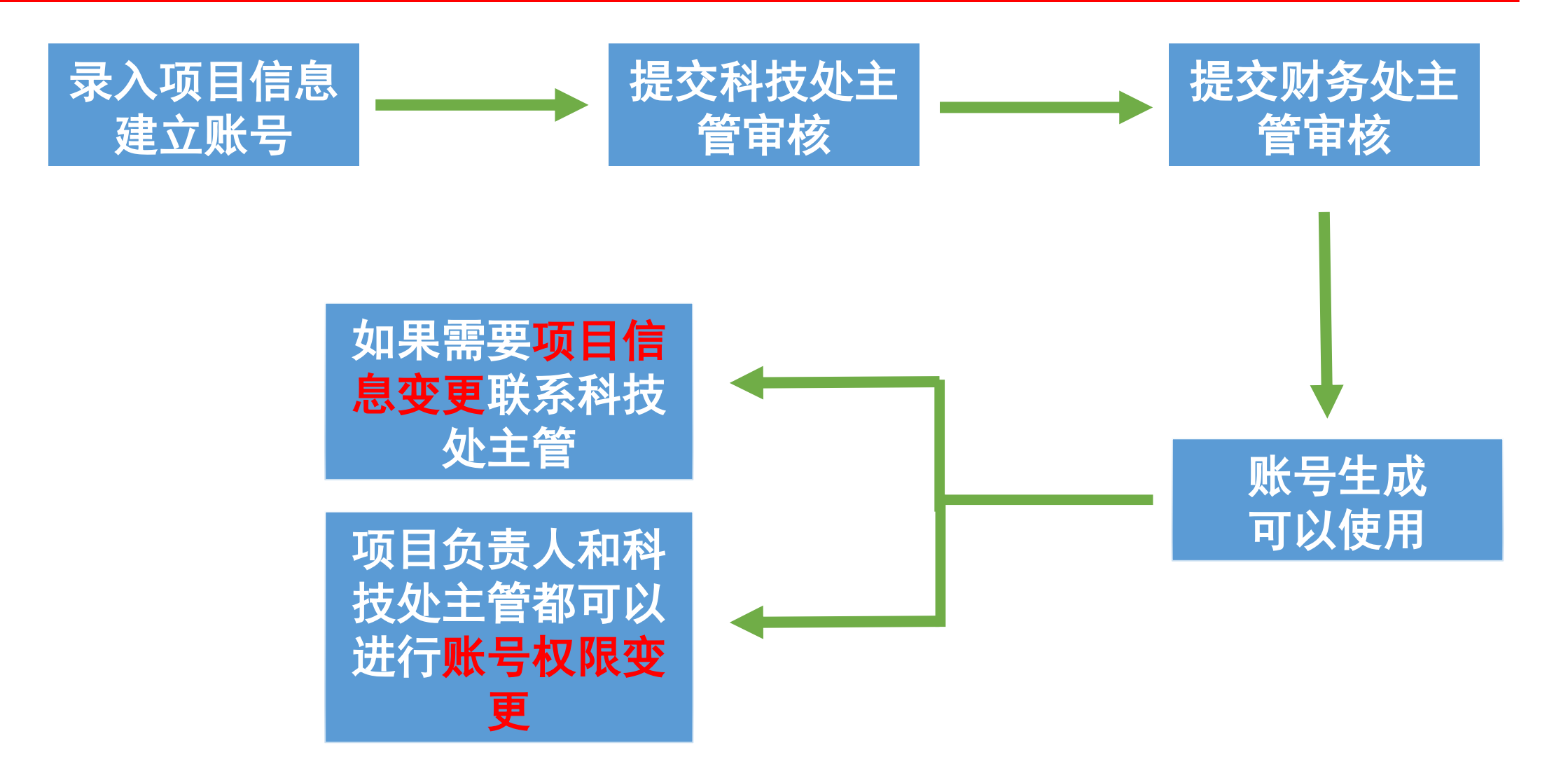

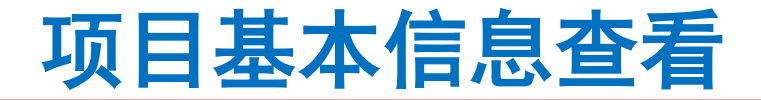

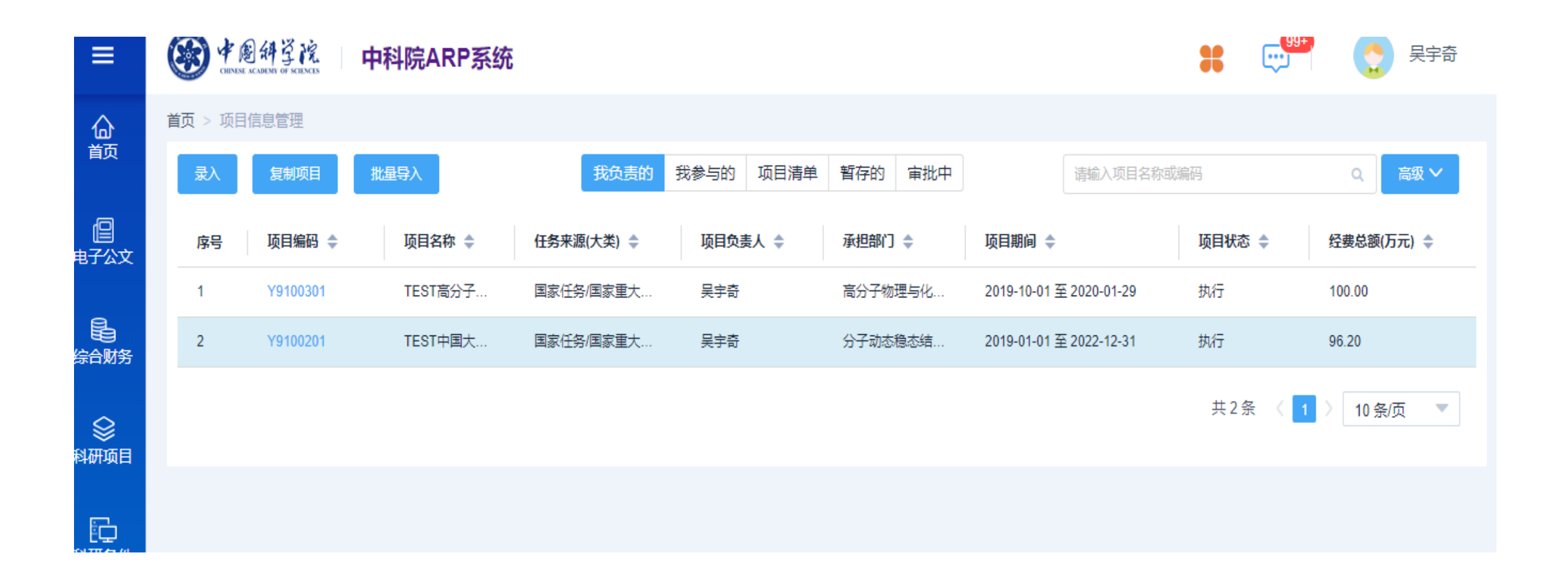

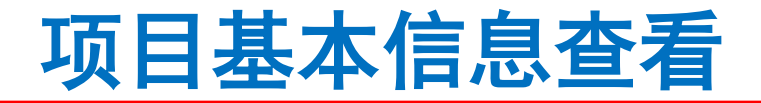

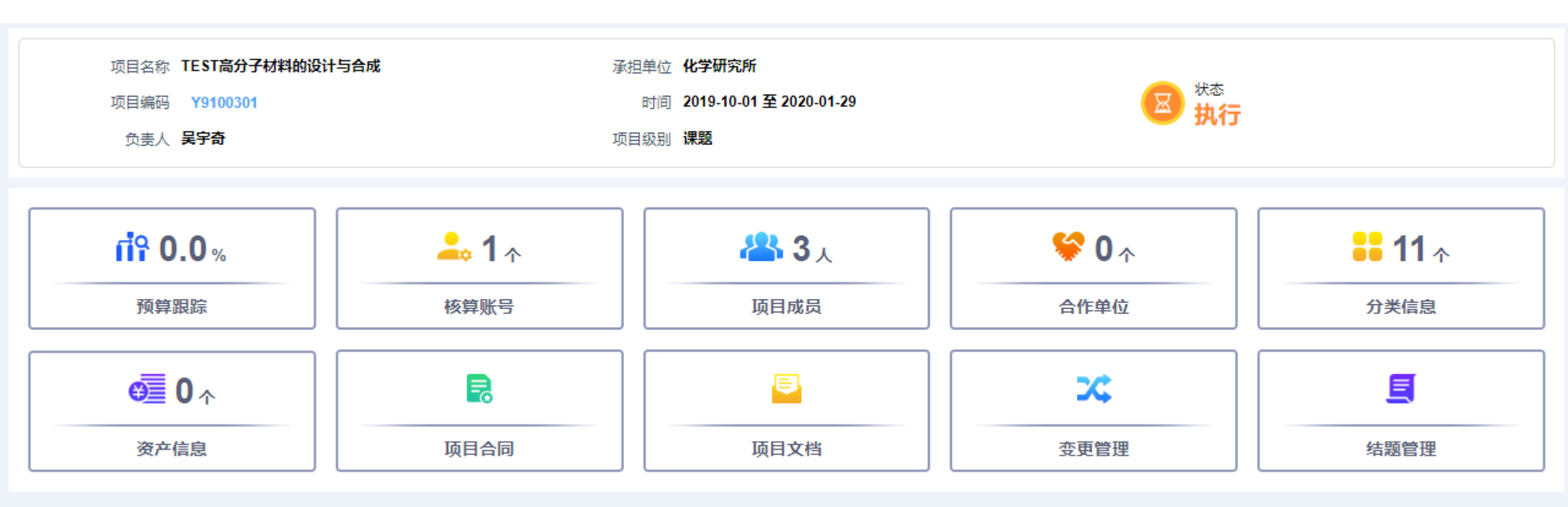

# 核算账号使用权限变更

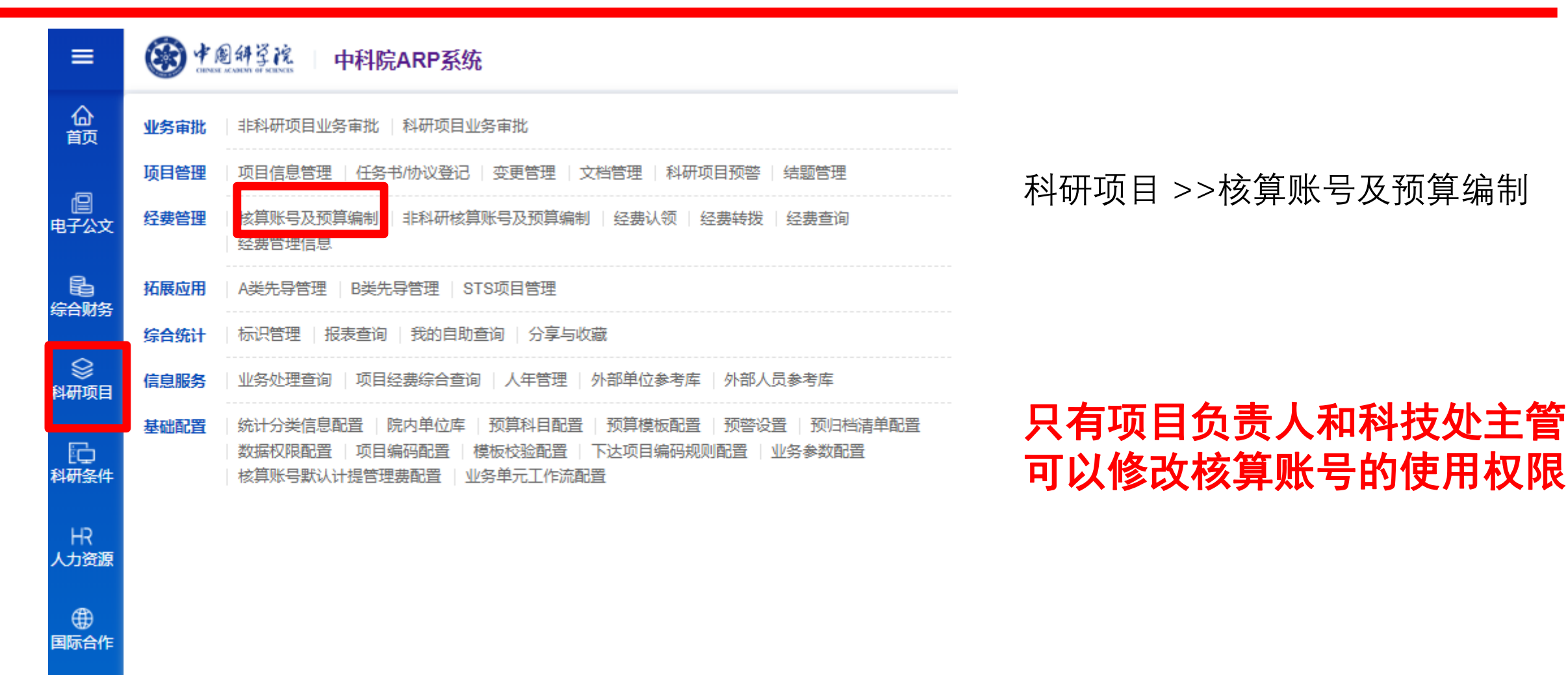

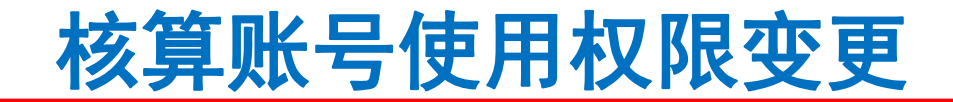

| 新建批量导入          |                         | 查询 暂存的账号        | 审批中的账号 |                             | 请输入核算账号名   | 3称或编码 Q      | 高级 🗸     |
|-----------------|-------------------------|-----------------|--------|-----------------------------|------------|--------------|----------|
|                 |                         |                 |        |                             |            |              |          |
| 提示: 本列表列出您有查询权刚 | <b>艮以及您有部门数据权限的核算账号</b> |                 |        |                             |            |              |          |
| 核算账号编码 💠        | 核算账号名称 💠                | 所属部门 💠          | 负责人 ⇔  | 使用时间 💠                      | 经费总额(万元) 💠 | 使用状态<br>◆    | 审批状<br>态 |
| Y910030101      | TEST高分子材料的设计与合成         | 高分子物理与化学国家重点实验室 | 吴宇奇    | 2019-10-01 至 2020-<br>01-29 | 100.00     | 启用           | 已确认      |
| Y910020101      | TEST中国大气复合污染生成的关键       | 分子动态稳态结构国家重点实验室 | 吴宇奇    | 2019-01-01 至 2022-<br>12-31 | 96.20      | 启用           | 已确认      |
|                 |                         |                 |        |                             |            | 共2条 〈 1 〉 10 | 条(页 🔍    |

### 1.点击需要变更的账号

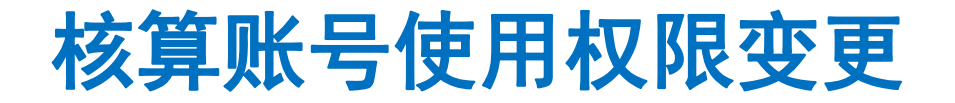

| 变更申请 历史版本 预算跟踪 人员授权 部步至财务 |                      |
|---------------------------|----------------------|
|                           |                      |
| ▼ 申请人信息                   |                      |
| 姓名 吴宇奇                    |                      |
| 所属部门 科技处                  |                      |
|                           |                      |
| ▼ 基本信息                    |                      |
| 全称 TEST高分子材料的设计与合成        | 核算账号 Y910030101      |
| 所属项目 TEST高分子材料的设计与合成      | 任务来源国家任务国家重大科技专项     |
| 经费来源国拨经费                  | 所属部门 高分子物理与化学国家重点实验室 |
| 预算类型科研经费                  |                      |
| 简称 TEST高分子材料的设计与合成        | 负责人吴宇奇               |
| 开始时间 2019-10-01           | 结束时间 2020-01-29      |
| 核算账号使查看状态日志<br>用状态        |                      |

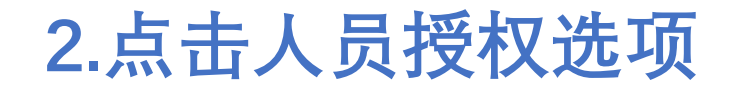

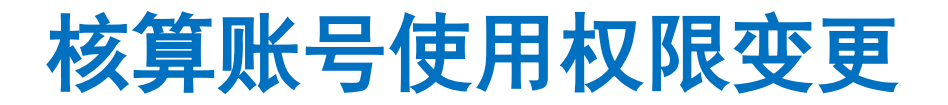

| 提交     |                 |      |                 |
|--------|-----------------|------|-----------------|
|        |                 |      |                 |
| ▼ 基本信息 |                 |      |                 |
| 全称     | TEST高分子材料的设计与合成 | 简称   | TEST高分子材料的设计与合成 |
| 编码     | Y910030101      | 负责人  | 吴宇奇             |
| 所属项目   | TEST高分子材料的设计与合成 | 任务来源 | 国家任务/国家重大科技专项   |
| 开始时间   | 2019-10-01      | 结束时间 | 2020-01-29      |
|        |                 |      |                 |

#### ▼ 人员信息

| 添加人员 |          |            |                       |      |            |          |     |
|------|----------|------------|-----------------------|------|------------|----------|-----|
| 使用人员 | 是否启用经费使用 |            |                       |      | 是否启用核算账号管理 | 是否启用经费查询 | ł/F |
| 陈悦   | ✔ 启用     | 2019-10-01 | <b>i</b> <del>2</del> | 选择日期 | 停用         | ✔ 启用     | 1   |
| 宋勇   | ✔ 启用     | 2019-10-01 | <b>i</b> <del>2</del> | 选择日期 | 停用         | ✓ 启用     | ì   |
| 吴宇奇  | ✔ 启用     | 2019-10-01 | <b>i</b> <del>2</del> | 选择日期 | ✓ 启用       | ✓ 启用     | ì   |
| 杨丽   | ✔ 启用     | 2019-10-01 | <b>i</b> <del>2</del> | 选择日期 | ✓ 启用       | ✓ 启用     | ì   |
|      |          |            |                       |      |            |          |     |

### 3.进行人员权限设置

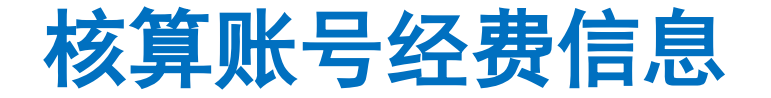

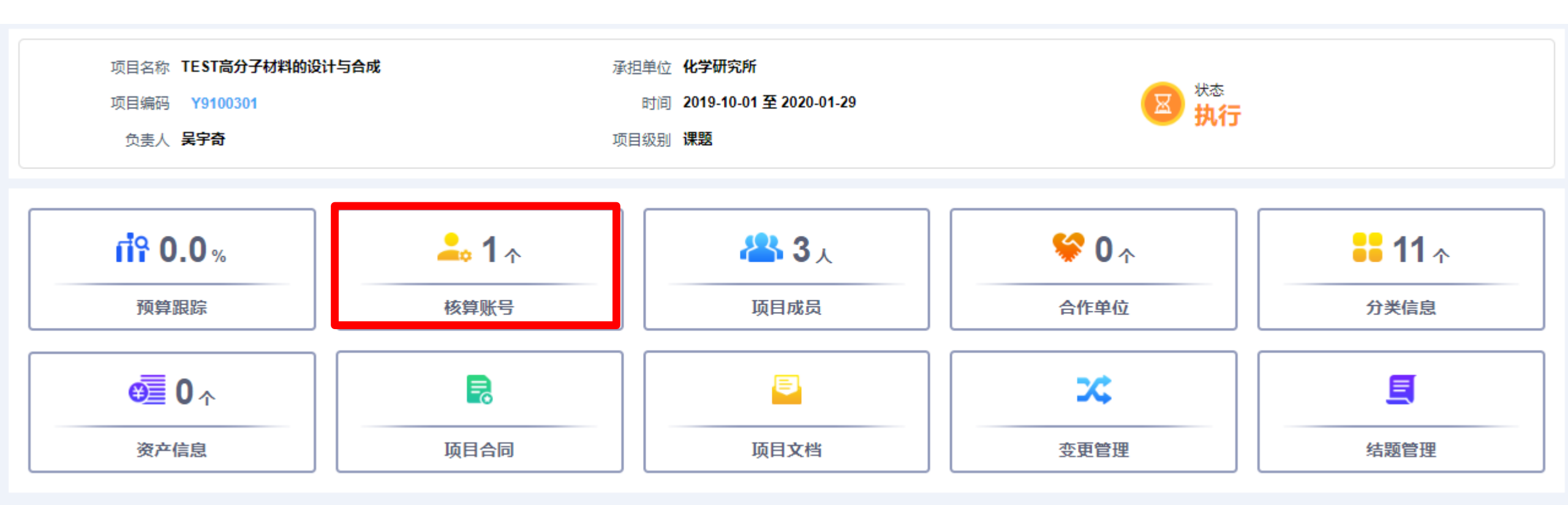

### 项目看板界面的可用资金查询

科研项目 >>项目信息管理>>参与项目>>项目看板>>核算账号

### 核算账号经费信息

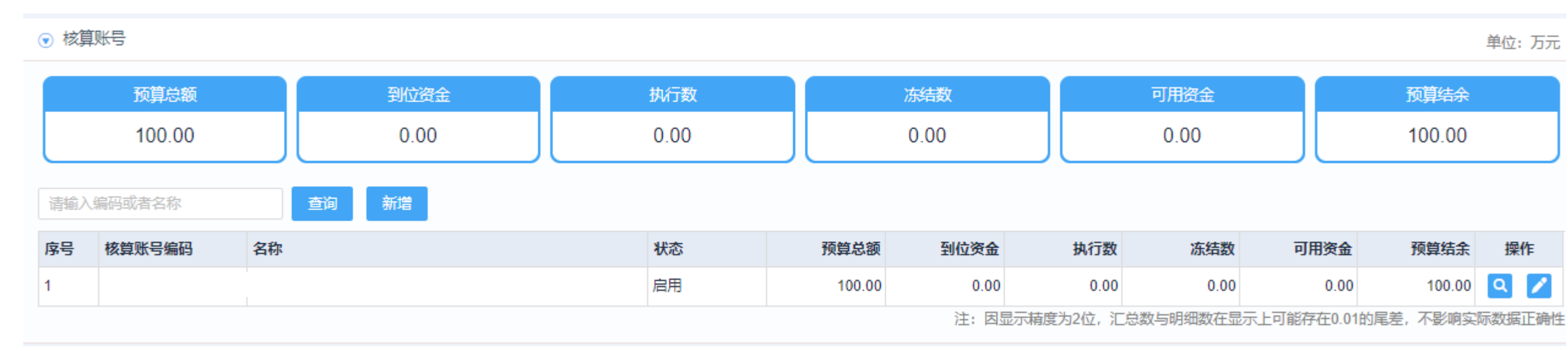

### 核算账号的显示界面

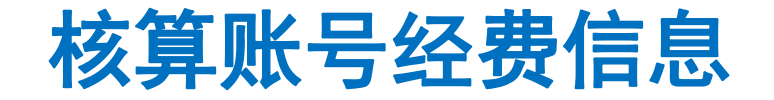

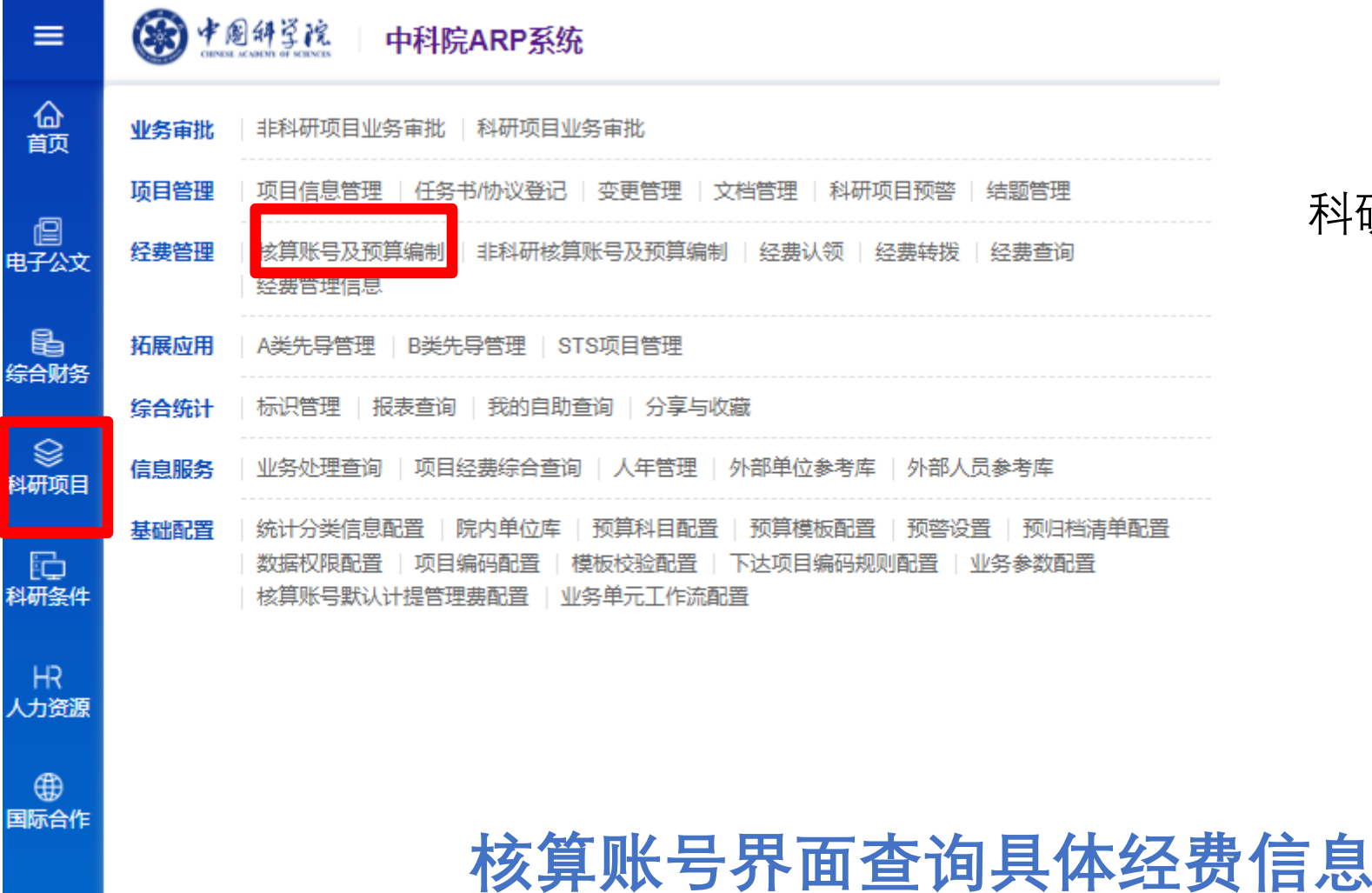

### 科研项目 >>核算账号及预算编制

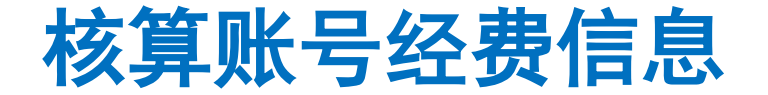

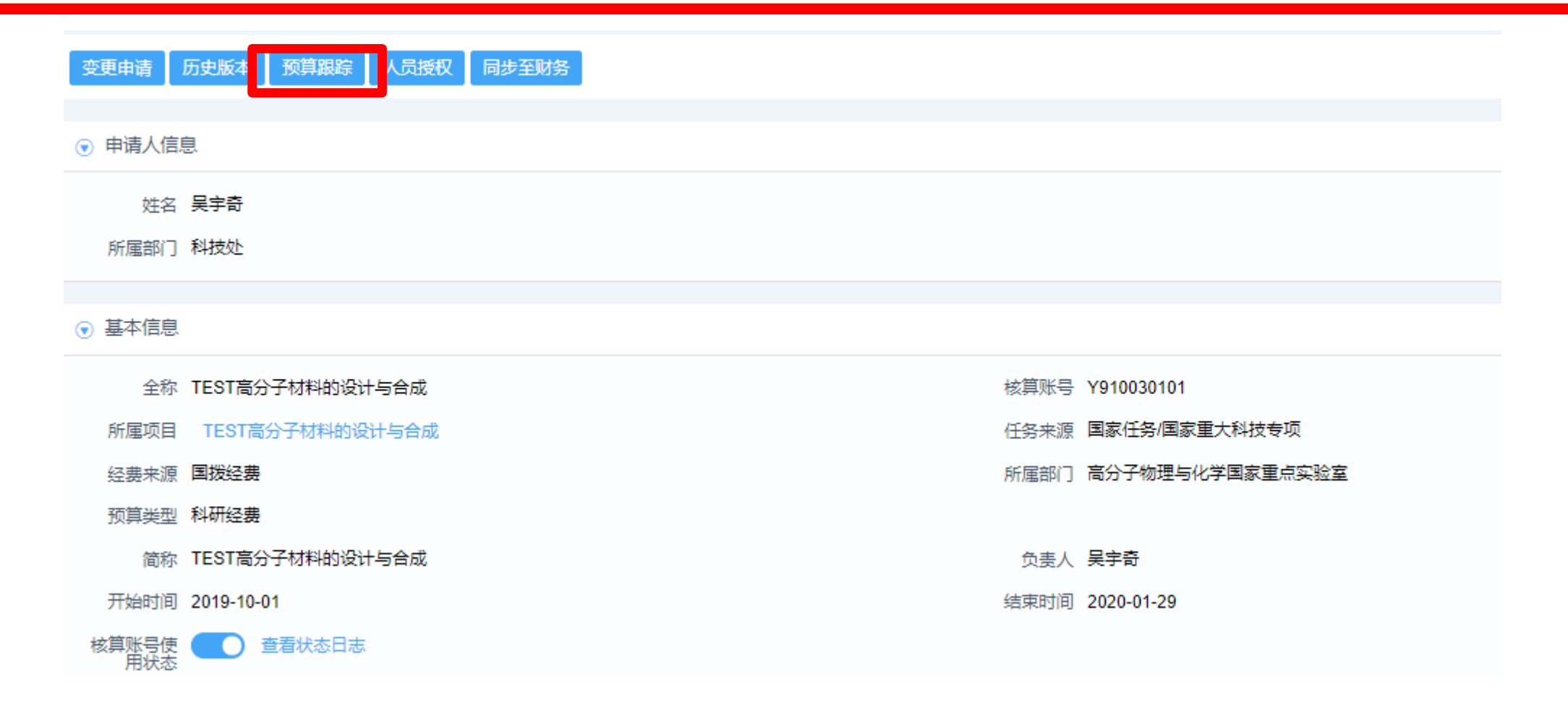

### 科研项目 >>核算账号及预算编制>>选择账号>>预算追踪

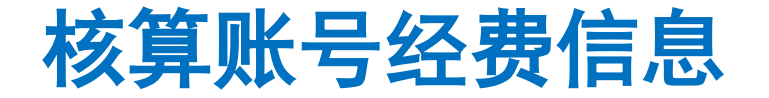

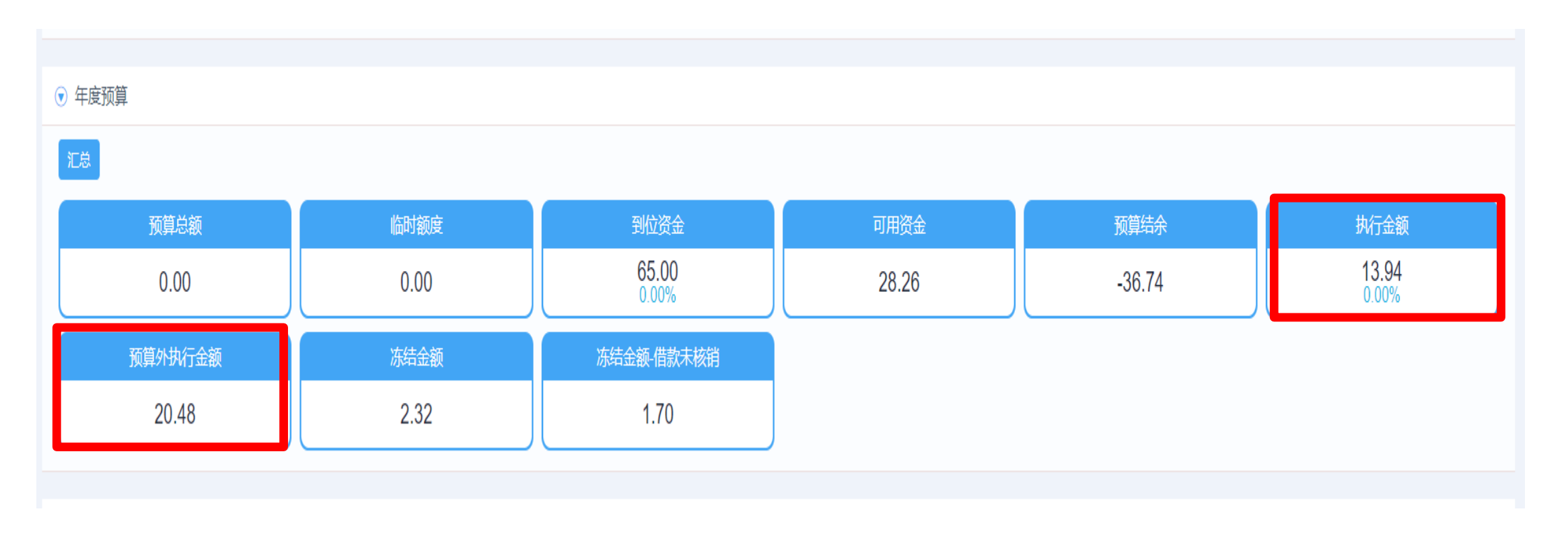

执行金额为今年的经费使用情况,预算外执行金额为除今年外的经费使用情况

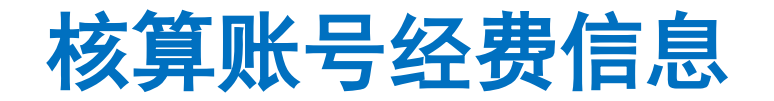

| ▼ 基本信息 |      |       |
|--------|------|-------|
| 核算账号名称 | 金额单位 | 万元    |
| 编码     | 总额预算 | 65.00 |
| 到位资金   |      |       |
|        |      |       |

#### ▼ 执行明细

| 序号 | 业务单号 | 申请时间       | 业务类型  | 经办人 | 所属部门 | 执行金额 | 摘要       |
|----|------|------------|-------|-----|------|------|----------|
| 1  |      | 2019-11-04 | 普通报销单 |     |      | 0.13 | 测试费      |
| 2  |      | 2019-11-01 | 普通报销单 |     |      | 0.03 | 打印费      |
| 3  |      | 2019-09-30 | 凭证    |     |      | 0.17 | 9月劳务费    |
| 4  |      | 2019-09-30 | 凭证    |     |      | 0.17 | 9月劳务费    |
| 5  |      | 2019-09-30 | 凭证    |     |      | 0.32 | 已创建日记帐导入 |

注:因显示精度为2位,汇总数与明细数在显示上可能存在0.01的尾差,不影响实际数

共60条 〈 1 2 3 4 5 6 ... 12 〉 5条页

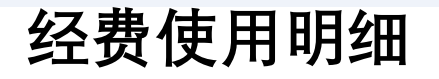

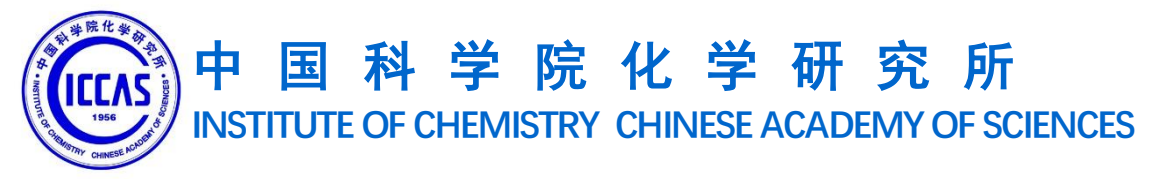

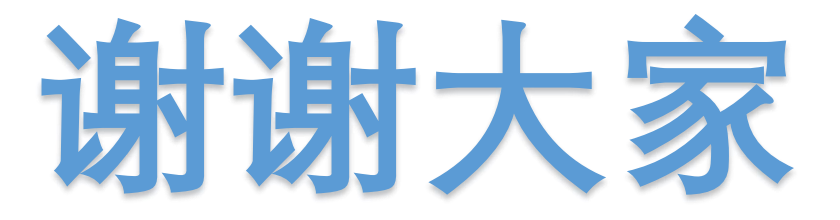

# 韩彦丽 62558298 hanyanli@iccas.ac.cn 吴宇奇 82362020 wuyuqi@iccas.ac.cn